|       | GROUP  | MODEL              |
|-------|--------|--------------------|
| (KIV) | ELE    | 2015~<br>K900 (KH) |
|       | NUMBER | DATE               |
|       | 063    | August 2014        |

# TECHNICAL SERVICE BULLETIN

### SUBJECT: VARIANT CODING AFTER HEAD UNIT REPLACEMENT

This bulletin provides the procedure to follow after replacement of the head unit on all K900 (KH) vehicles. In order to ensure maximum customer satisfaction, this procedure must be performed immediately after replacing the head unit. If the variant coding procedure is not performed, certain vehicle functions, such as the surround view monitor and back up camera systems, will not operate correctly. Follow the procedure outlined below to perform the head unit variant coding.

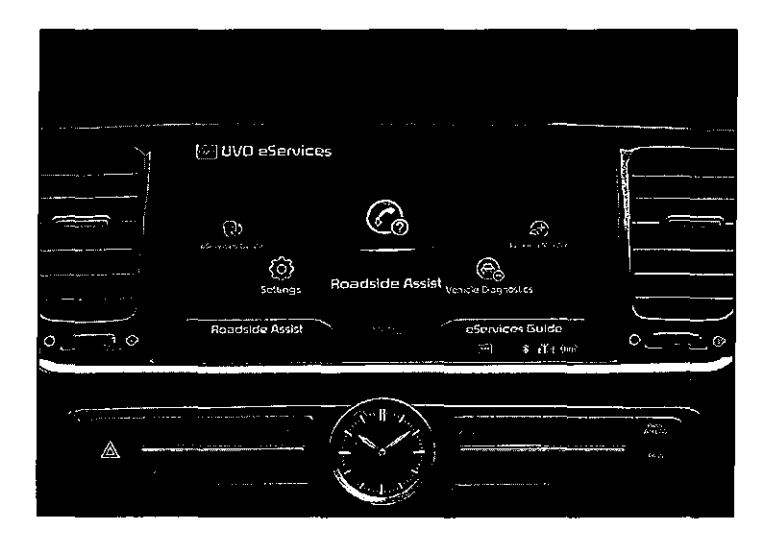

# File Under: <Electrical > Circulate To: Image: Image: I

#### Page 2 of 5

## VARIANT CODING AFTER HEAD UNIT REPLACEMENT

#### Service Procedure:

1. Connect the power supply cable to the GDS.

## **\*** NOTICE

If attempting to perform the upgrade with the power supply cable disconnected from the GDS, be sure to check that the GDS is fully charged before the upgrade is performed. If the GDS is not fully charged, failure to perform the upgrade may occur. Therefore, it is strongly recommended that the power supply connector be connected to the GDS.

2. Connect the USB cable between the VCI and the GDS.

## **\*** NOTICE

When performing the upgrade using the GDS, wireless communication between the VCI and GDS is not available. Therefore, be sure to connect the USB cable between the VCI and the GDS.

 Connect the Main 16-pin DLC cable (GHDM – 241000) to the OBD-II connector, located under the driver's side of the instrument panel.

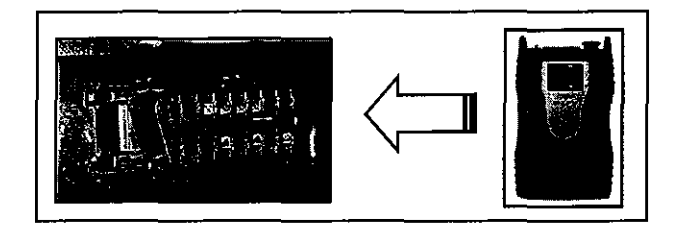

4. With the ignition key ON, turn ON the VCI and the GDS. Access the GDS vehicle identification number (VIN) screen and configure the vehicle using the VIN AUTO DETECT Function.

## VARIANT CODING AFTER HEAD UNIT REPLACEMENT

5. Select DIS and click OK.

SIB-BOR

- GOS SPI Search KNALW4048F6016787 Search Auto Vill Clear Previous Vehick K900(KH) G 5.0 GDI-TAU 2015 System Select System **190** ing (P) 🎾 ..... 傘 80 0 2 m ft\ ROP Symptom Group oк Can N 2 41 4 1 8 × 1 4
- 6. Select Option Treatment.

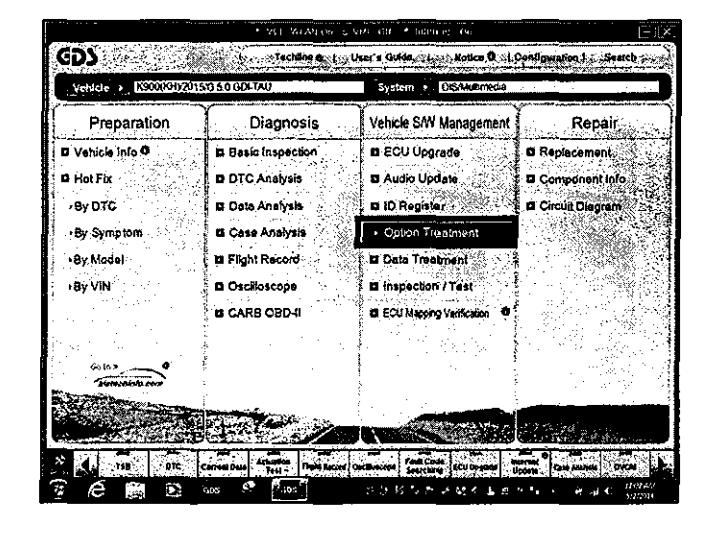

7. Select Variant Coding.

|                                                                                                    | • VCE WLAN                     | The 2 YMB COL * Education                          | (- !:×                       |
|----------------------------------------------------------------------------------------------------|--------------------------------|----------------------------------------------------|------------------------------|
| GDS                                                                                                    | Teparation                     | eronasia                                           | Repel                        |
| K900(KH)2                                                                                                    | 150 50 GDI-TAU                 | Same DIS/Matimedia                                 | 08                           |
| Vehicle Gladatugeniera                                                                                                    | Volke's SWI Managemont         |                                                    | \$201                        |
| ECU Upgrade                                                                                                    | Option Treatment               | · · · · · · · · · · · · · · · · · · ·              |                              |
| Audio Update                                                                                                    | O Variant Coding               | <ul> <li>A Marchell Control</li> </ul>             | $(-1,-b_1+a_1)(a_1,a_2) = 0$ |
| ID Register                                                                                                    | <u> </u>                       | · · · · · · · · · · · · · · · · · · ·              |                              |
| Option Treatment 🔔                                                                                                    | D Register                     |                                                    |                              |
| I Venue Coding                                                                                                    | 1 States and an and the        | generative sources and the second                  | 17 16 1 C C C C              |
|                                                                                                    | System Identification          | ***                                                |                              |
|                                                                                                    |                                |                                                    |                              |
| 동일 · 사람이                                                                                                    |                                |                                                    |                              |
|                                                                                                    |                                |                                                    |                              |
| (1,1,2,2,3,1,2,3,1,2,2,1,2,2,1,2,2,1,2,2,1,2,2,1,2,2,1,2,2,2,1,2,2,2,2,2,2,2,2,2,2,2,2,2,2,2,2,2,2,2,2 |                                |                                                    |                              |
|                                                                                                    |                                |                                                    |                              |
| 김 씨는 아이들은 것                                                                                                    |                                |                                                    |                              |
|                                                                                                    |                                |                                                    |                              |
| Oala Treatment                                                                                                    |                                |                                                    |                              |
| Inspection / Test                                                                                                    |                                |                                                    |                              |
| BCI Vapping Verfattion                                                                                                    |                                |                                                    |                              |
| 🕺 🔥 🖬 🗧 🖉                                                                                                    | C. Currentibela Actuation (Sun | Second Conditioners Fault Code Structures Internet | Cale Annual Colom            |
|                                                                                                    | 1 605 St 860.                  | こうドングメオイ しゅうち                                      |                              |

#### Page 4 of 5

# VARIANT CODING AFTER HEAD UNIT REPLACEMENT

8. Select the system type (with Surround View or W/O Surround View) from the drop down menu and Click on OK.

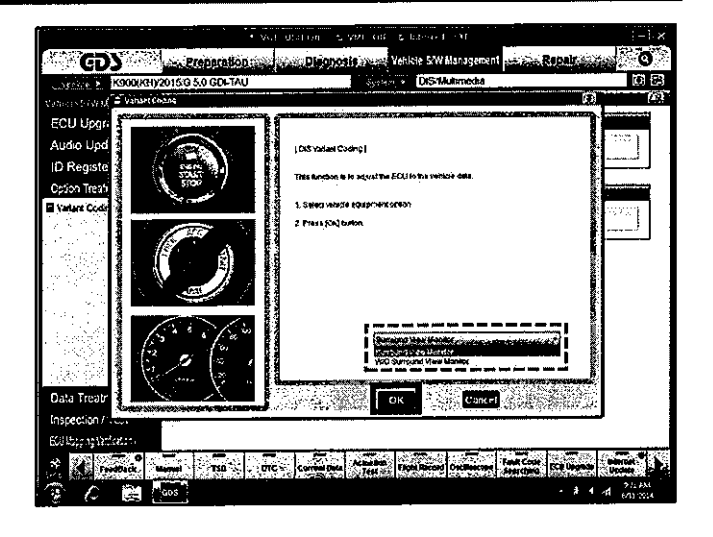

9. GDS will perform the download, as shown.

|                                                                                                    | ultiple CANCOL Containing                                                        |                           |
|----------------------------------------------------------------------------------------------------|----------------------------------------------------------------------------------|---------------------------|
| GDS Propagation                                                                                                    | Dischorls Vehicle SW Management                                                  | enelline and O            |
| 51                                                                                                    | Bysen / DiSiMuhmedia                                                             | (i) (c)                   |
| Vehicles () June Statist Coding                                                                                                    |                                                                                  | c) (22)                   |
| ECU Upgr<br>Audio Upg<br>(D Registe<br>Option Treas<br>3 Vision Con-<br>3 Vision Con-<br>9 Vision Con-<br>9 | (Sit when Conc)<br>Saving The did non<br>Messa via<br>Kunsa Juna b tec.<br>2 Bec |                           |
| EC2 Mayping Viel Socion                                                                                                    |                                                                                  |                           |
| feudlace stanue TSB DTC                                                                                                    | Currentines Artuation Fault Record Occasioner Fred Code                          | Claubearthe Speaker Store |
| 😨 💪 🛤 🔤                                                                                                    |                                                                                  | • i • d (4.7314           |

10. Once the GDS displays the "**Save** is completed" message, click on **OK** to complete the variant coding procedure.

| • V0 00                                                                                                    | FOR \$ YM (57 \$ 63 not not (31                       | - : ×                |
|----------------------------------------------------------------------------------------------------|-------------------------------------------------------|----------------------|
| (CD) Preparation                                                                                                    | Disgnonia Weblete Sty Management                      | Repair               |
| K9000012015G 5.0 GDFTAU                                                                                                    | Syste 5 DIS-Mutimodia                                 | 0 2                  |
| Volucia Lawysi & Veniel Oxfog                                                                                                    |                                                       | ត្រ 🕺                |
| ECU Upgr<br>Audio Upg<br>ID Registe<br>Option Treat<br>Registe<br>Option Treat<br>Registe<br>Registe<br>Regist | ut saun Calendar ann an Anna Anna Anna Anna Anna Anna |                      |
| Data Treats<br>Inspection                                                                                                    |                                                       |                      |
|                                                                                                    | Actualities Figure Record Officiality Start           | ter seitmente Partai |

# VARIANT CODING AFTER HEAD UNIT REPLACEMENT

#### AFFECTED VEHICLE RANGE:

SUERES

| Model     | Production Date Range |
|-----------|-----------------------|
| К900 (КН) | 2015MY ~              |

#### WARRANTY INFORMATION:

| Add XTT (0.2 M/H) | ) to the head | unit R&R clair | n to cover the v | variant coding o | peration. |
|-------------------|---------------|----------------|------------------|------------------|-----------|